#### **VISUAL REFERENCES**

#### Census Data: The Foundation of Impactful Planning College of Agriculture and Natural Resources University of Maryland

August 23rd, 2023

Stacie Cochran-McNeal Data Dissemination and Training Branch, U.S. Census Bureau <u>Stacie.Cochran.Mcneal@census.gov</u> 240-890-1875

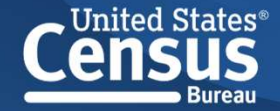

# Visual Reference: Online Resources

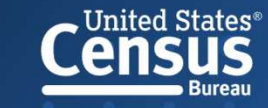

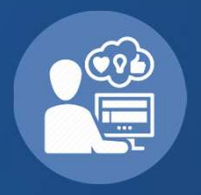

Feedback Evaluation https://questionweb.com/59212/

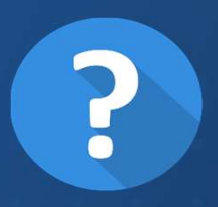

Questions about Data? Interested in Presentations on anything you saw here today? Stacie.cochran.mcneal@census.gov

## **Thank You!**

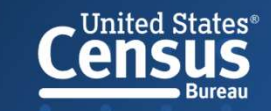

#### **General Online Resources**

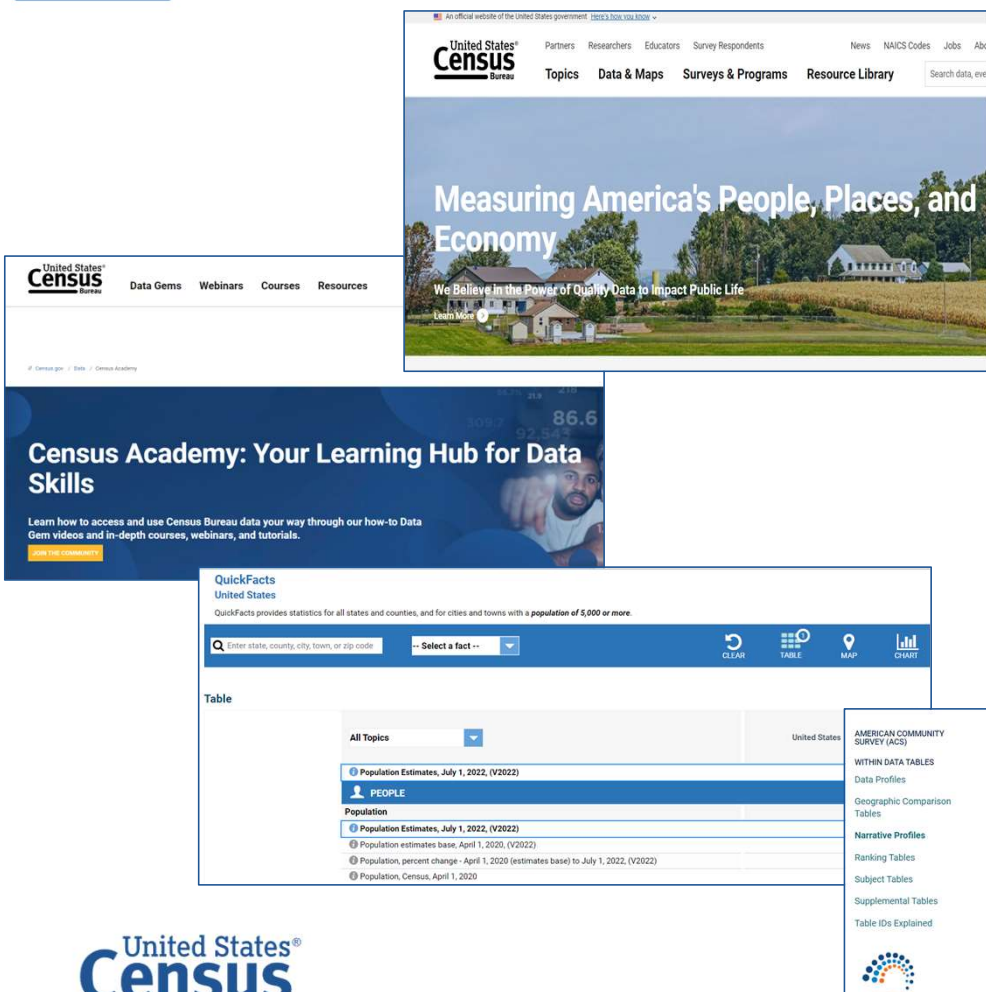

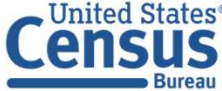

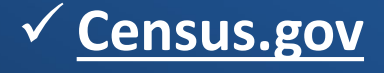

✓ <u>Census.gov/Academy</u>

✓ <u>QuickFacts</u>

#### ✓ <u>Narrative Profiles</u>

#### Narrative Profiles

Narrative Profiles are short, analytic reports derived from the ACS 5-year estimates. Each Narrative Profile covers 18 different topic areas and provides text and bar charts to display highlights of selected social, economic, housing and demographic estimates for a selected geographic area.

- 07 -

2021 2020 2019 2018 2017 2016 2015 2014

#### 2017 - 2021 ACS 5-Year Narrative Profile

✓ Use Geography Selector Select a Geography Type \* Nation O County O State

Join the ACS Data Users Group

 County Subdivision
 Ocuruty Subdivision
 Place
 American Indian Area/Alaska Native Area/A American Indian Area/Alaska Native Area/Hawaiian Home O Consult Tract Land

O ZIP Code Tabulation Area

Use Address Lookup

Selected Geography: United States

#### Data.census.gov Resources

| // Within Guidance for Data Lleare                                                            | lensus.gov / Data / data.censu                        | s gov Resources: / Guidance for Data Users / Frequently Asked                 | Questions                                          |
|-----------------------------------------------------------------------------------------------|-------------------------------------------------------|-------------------------------------------------------------------------------|----------------------------------------------------|
| Frequently Asked Questions                                                                    | requer                                                | ntly Asked Qu                                                                 | lestions                                           |
| How-to Materials for Using<br>data.census.gov<br>How-to Materials for Using the Census<br>API | re <b>f Y in</b><br>Facebook Turtter Unkedin          |                                                                               |                                                    |
| How-to Materials for Using the Ot<br>Microdata Access ou                                      | eck out our Frequently A<br>t what data, features, an | sked Questions to learn about using data.cer<br>d functionality is available. | nsus.gov, the Census API, and Microdata Access. Fi |
| Video Tutorials •                                                                             | What is data.census.gov                               | • How to Use the Site                                                         | General Questions                                  |
| Webinars •                                                                                    | Data Availability                                     | Functionality Available                                                       | Feedback                                           |
| v                                                                                             | Vhat is da                                            | ta.census.gov?                                                                |                                                    |

- <u>data.census.gov Information Page</u>
- Webinars (census.gov)
- Video Tutorials (census.gov)
- <u>An Introduction and Getting Started on</u> <u>data.census.gov</u>

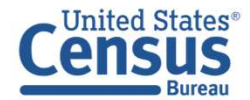

# Visual Reference: data.census.gov Screen Shots

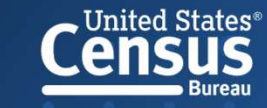

- Open-up browser to <u>data.census.gov</u>
- Click on Advanced
   Search to search for multiple variables and geographies.

## **Explore Census Data**

Learn about America's People, Places, and Economy

|  | Find Tables, Maps, and more |   |  |  |  |  |  |  | 1 4 Q |      |       |      |       |       |   |  |  |  |  |
|--|-----------------------------|---|--|--|--|--|--|--|-------|------|-------|------|-------|-------|---|--|--|--|--|
|  |                             | 1 |  |  |  |  |  |  | Help  | Feed | lback | Adva | anced | Searc | h |  |  |  |  |
|  |                             |   |  |  |  |  |  |  | 8     |      |       |      |       |       |   |  |  |  |  |
|  |                             |   |  |  |  |  |  |  |       |      |       |      |       |       |   |  |  |  |  |
|  |                             |   |  |  |  |  |  |  |       |      |       |      |       |       |   |  |  |  |  |
|  |                             |   |  |  |  |  |  |  |       |      |       |      |       |       |   |  |  |  |  |
|  |                             |   |  |  |  |  |  |  |       |      |       |      |       |       |   |  |  |  |  |

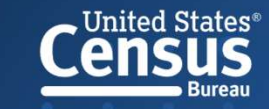

data.census.gov: Table Tips

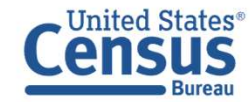

#### Start New Search

Always start a new search by clicking the Census Bureau Logo in the Upper Left Hand corner of the screen (as opposed to the clear search option)

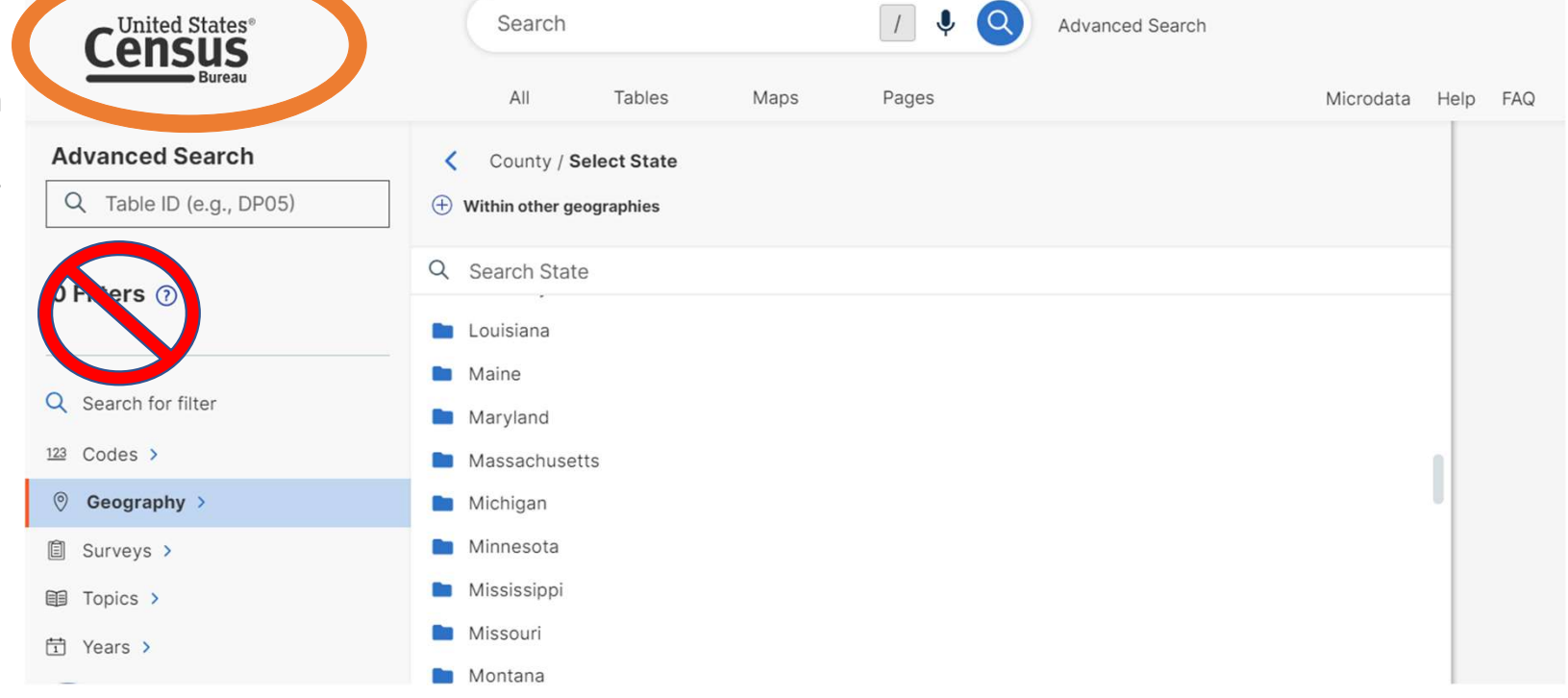

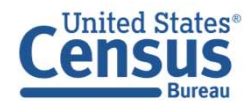

### "Table is Too Large to Display" Message

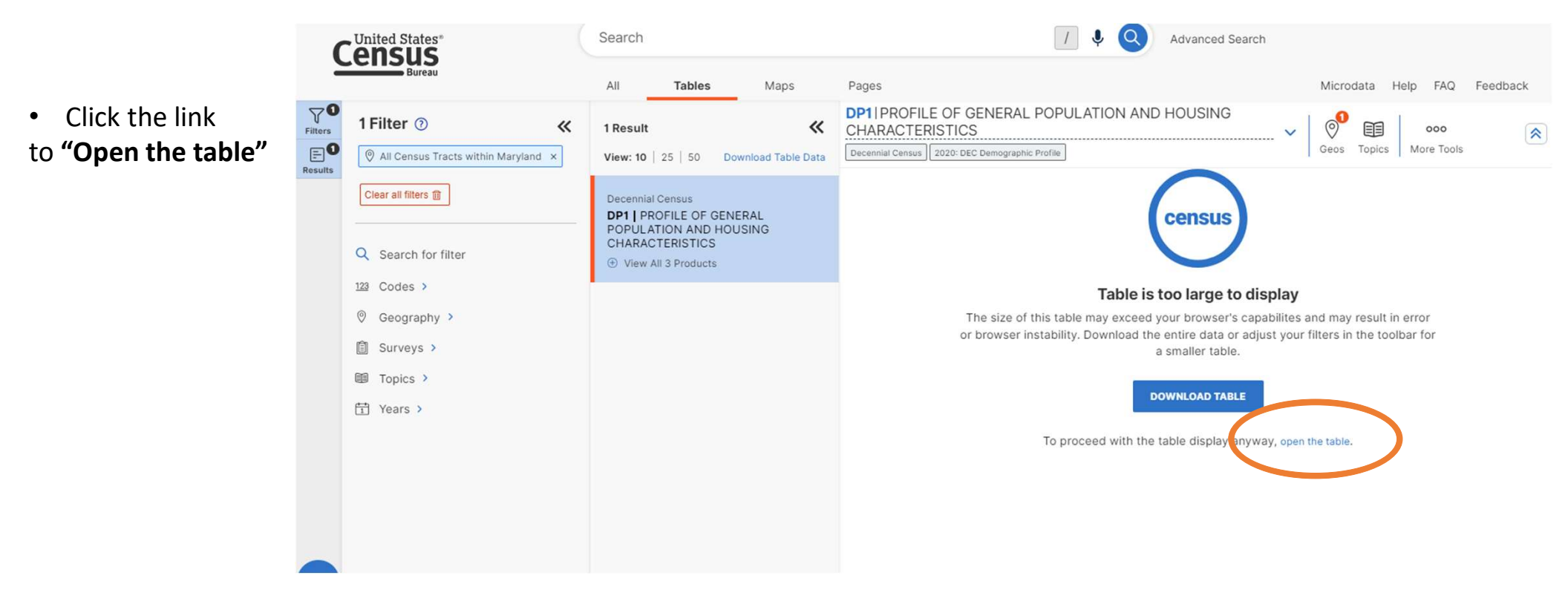

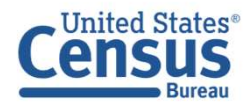

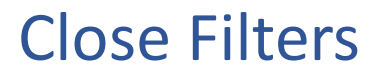

 Click the Filters and Results buttons to close the panels and view the table across your full screen

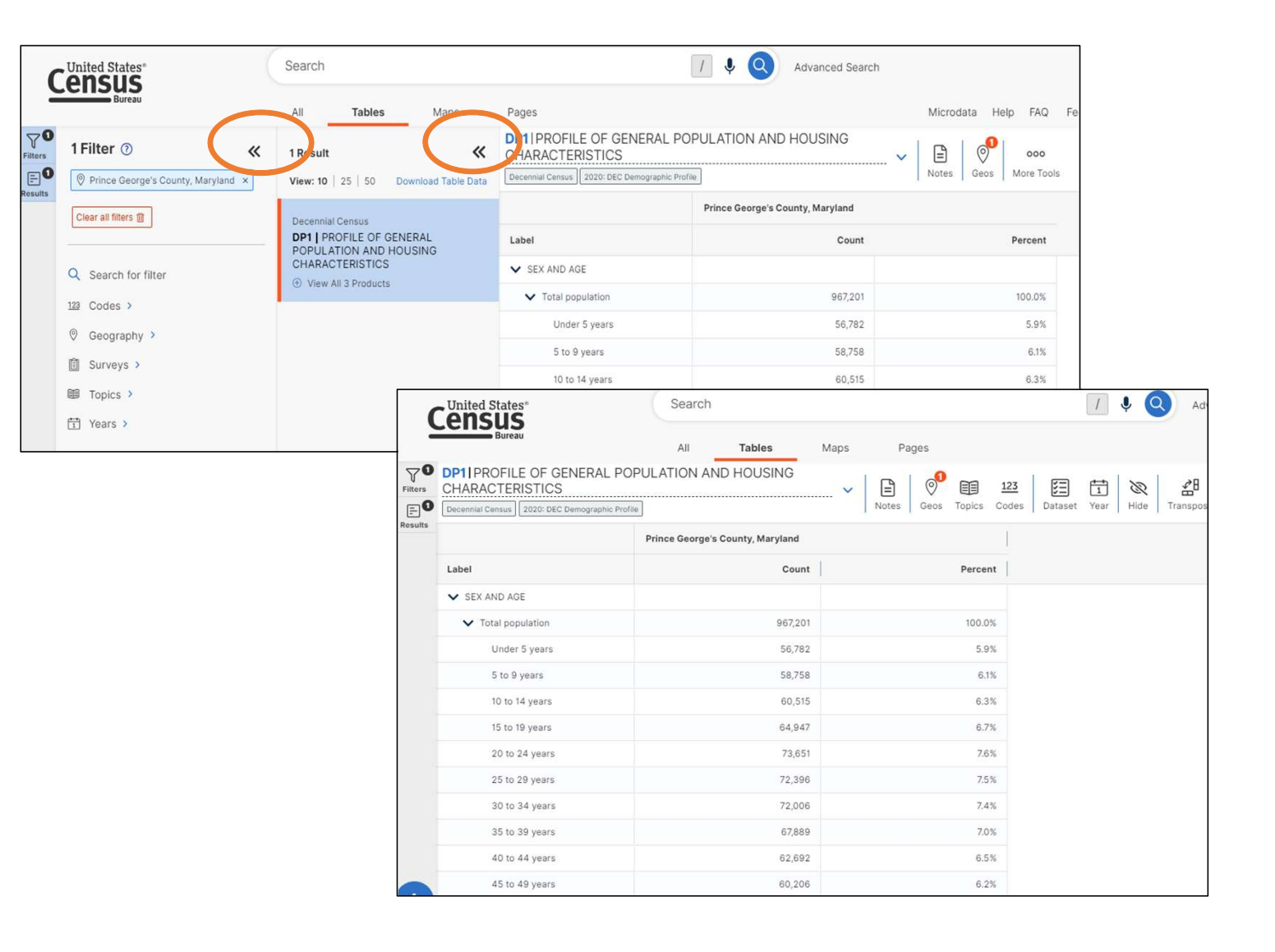

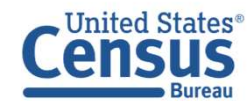

data.census.gov: Decennial Census 2020 DP1: Profiles of General Population and Housing Characteristics

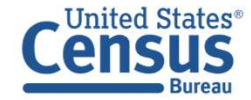

Let's Take a Look at 2020 Decennial Census Table DP1: Profiles of General Population and Housing Characteristics Geography: Prince George's County, Maryland

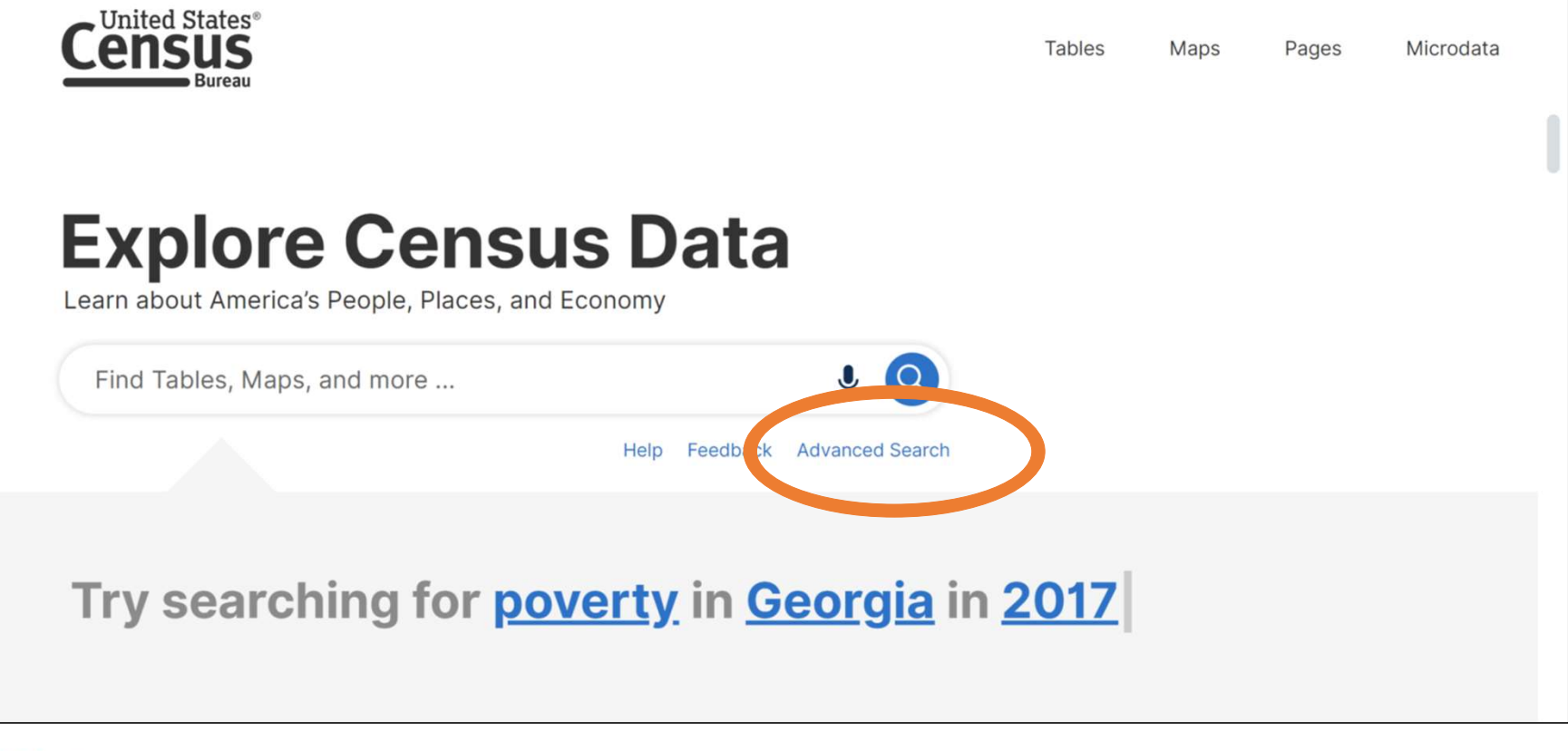

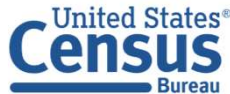

- Click **Geography** in the left filter panel
- Select County

| Advanced Search         | Select Geography                      |                                            | 1       |  |  |  |  |  |
|-------------------------|---------------------------------------|--------------------------------------------|---------|--|--|--|--|--|
| Q Table ID (e.g., DP05) | Geographic Entities Summary Levels    |                                            |         |  |  |  |  |  |
| ) Filters               | Q Search Geography                    |                                            |         |  |  |  |  |  |
|                         | Most Commonly Used Geo                | graphies                                   | 1       |  |  |  |  |  |
| Search for filter       | Nation                                | State                                      | $\odot$ |  |  |  |  |  |
| 9 Codes >               |                                       |                                            |         |  |  |  |  |  |
| 🕅 Geography >           | County                                | Place                                      | $\odot$ |  |  |  |  |  |
| ] Surveys >             | · · · · · · · · · · · · · · · · · · · |                                            |         |  |  |  |  |  |
| Topics >                | ZIP Code Tabulation Area              | Metropolitan/Micropolitan Statistical Area | 0       |  |  |  |  |  |
| 1 Years >               |                                       |                                            |         |  |  |  |  |  |
|                         | Census Tract                          | Block                                      | $\odot$ |  |  |  |  |  |
|                         | · · · · · · · · · · · · · · · · · · · |                                            |         |  |  |  |  |  |
|                         | Block Group                           | $\odot$                                    |         |  |  |  |  |  |

#### • Select Maryland

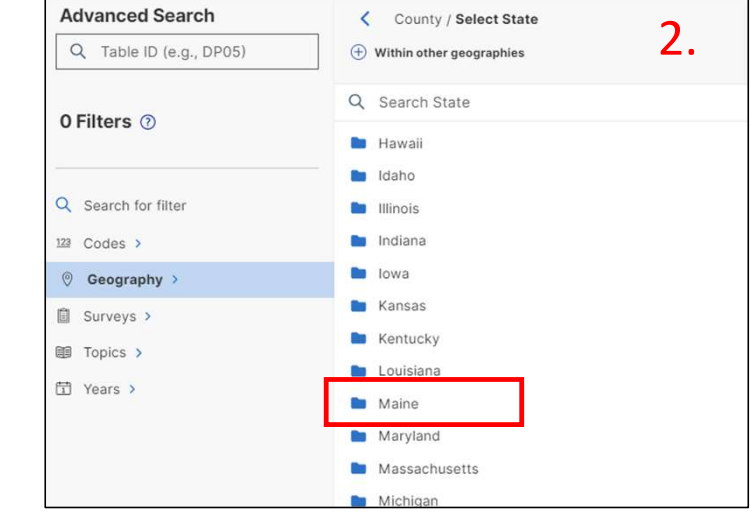

#### Census Bureau

#### • Select Prince George's County

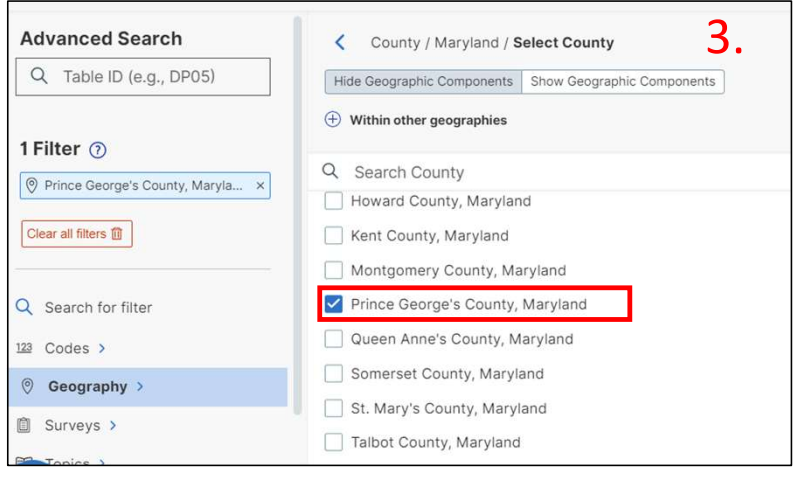

• Enter **DP1** in the Advanced Search Box

 Click Search in lower Right Hand Corner

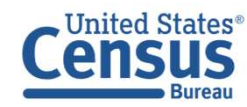

| DB1                     | × I I I I I I I I I I I I I I I I I I I               |
|-------------------------|-------------------------------------------------------|
| 1                       | Hide Geographic Components Show Geographic Components |
|                         | Within other geographies                              |
| orge's County Manyland  | Q Search County                                       |
| brge s county, maryland | Harford County, Maryland                              |
| ers 🔟                   | Howard County, Maryland                               |
|                         | Kent County, Maryland                                 |
| for filter              | Montgomery County, Maryland                           |
| >                       | Prince George's County, Maryland                      |
| aphy >                  | Queen Anne's County, Maryland                         |
| >                       | Somerset County, Maryland                             |
|                         | St. Mary's County, Maryland                           |
| >                       |                                                       |

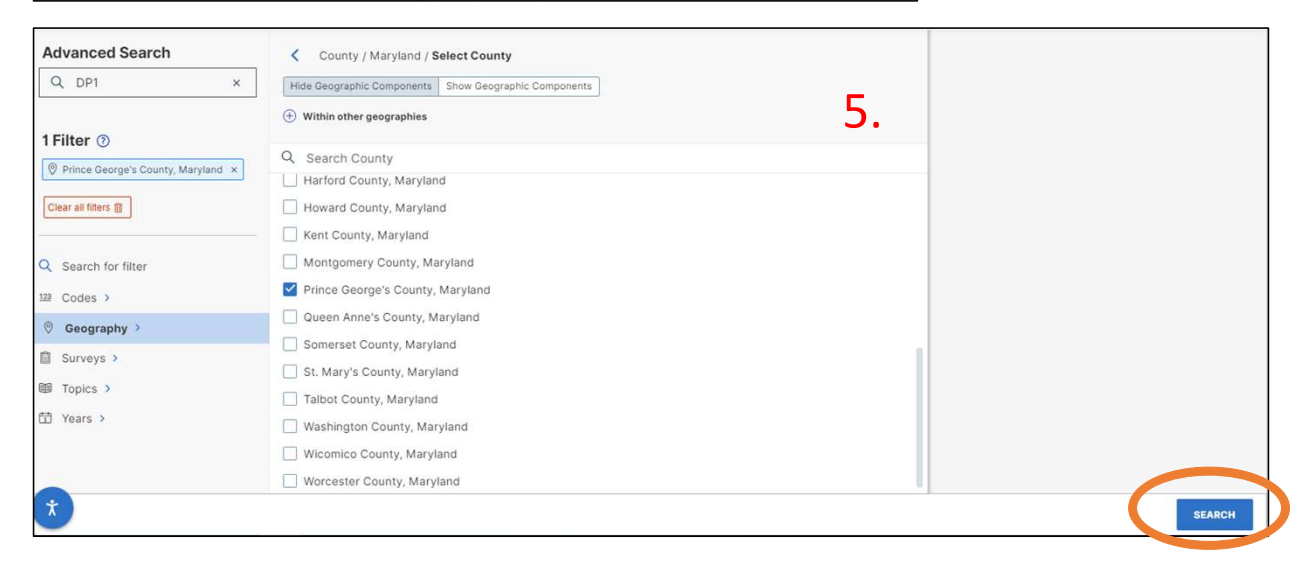

• Click on the **DP1** 

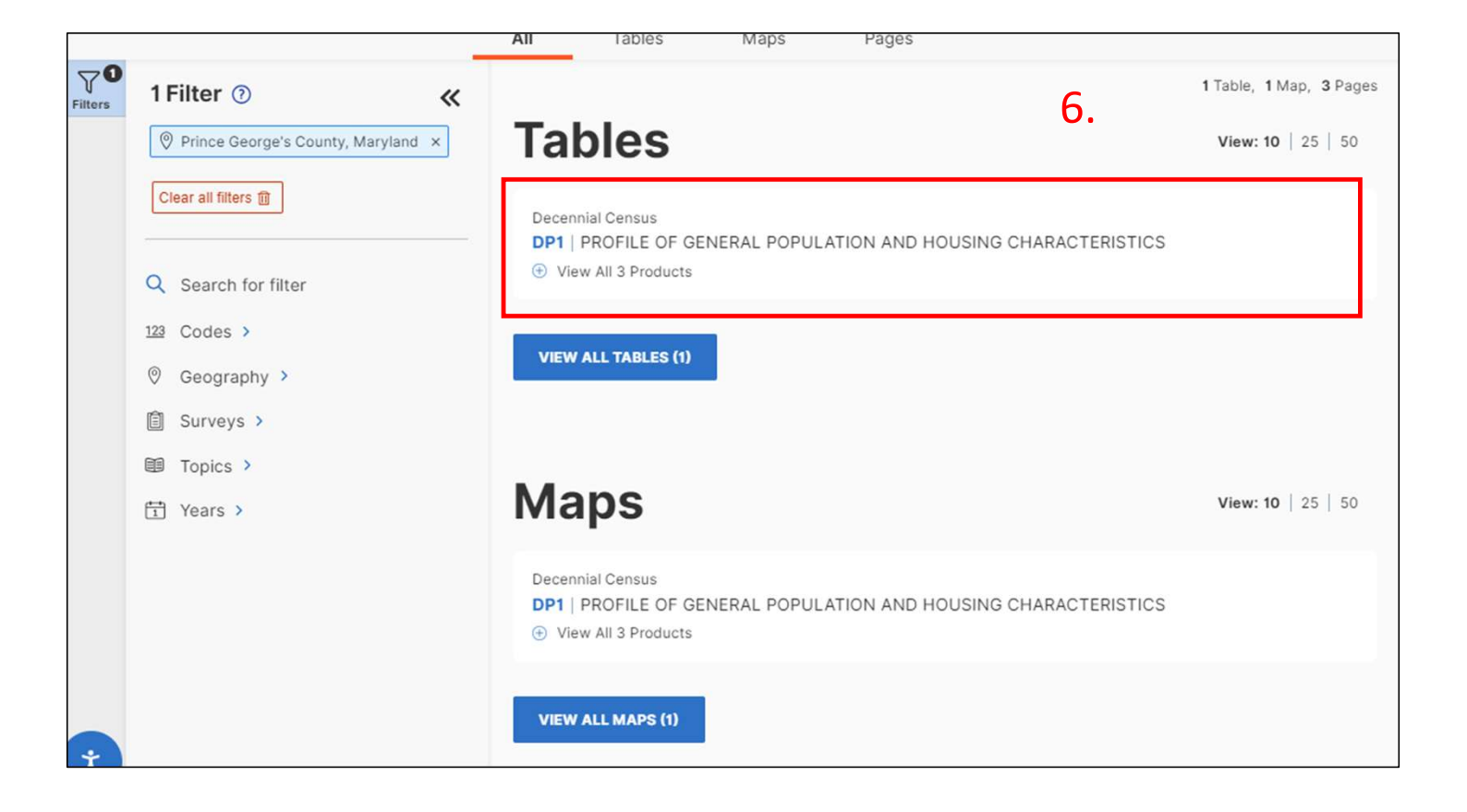

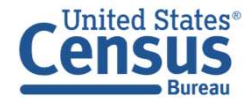

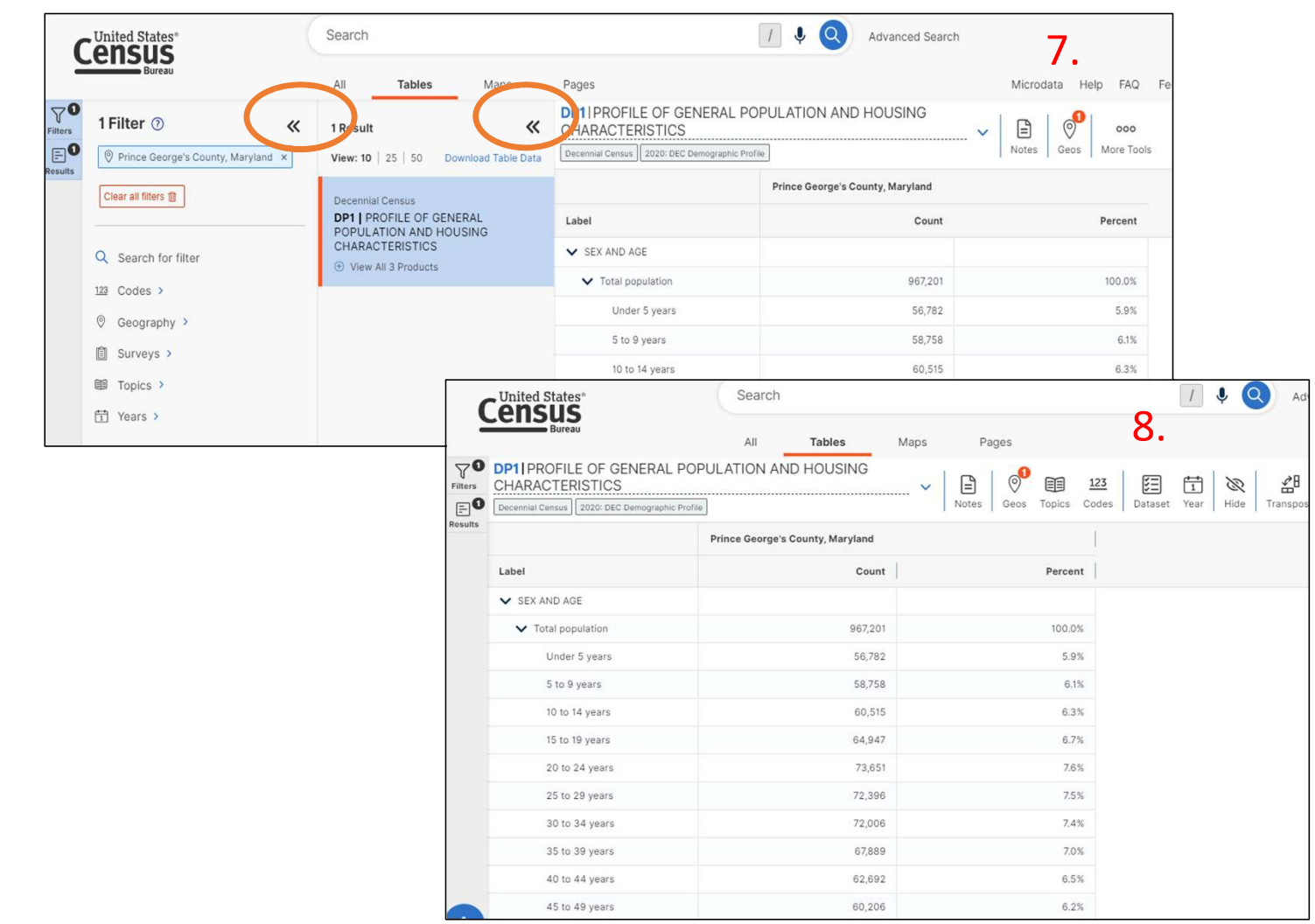

 Click the Filters and Results buttons to close the panels and view the table across your full screen

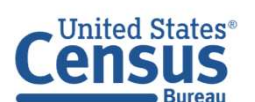

data.census.gov: Decennial Census 2020 P12: Sex By Age for Selected Age Categories

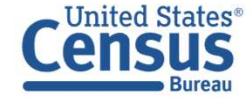

Let's Take a Look at 2020 Decennial Census Table P12: Sex By Age for Selected Age Categories Geography: Prince George's County, Maryland

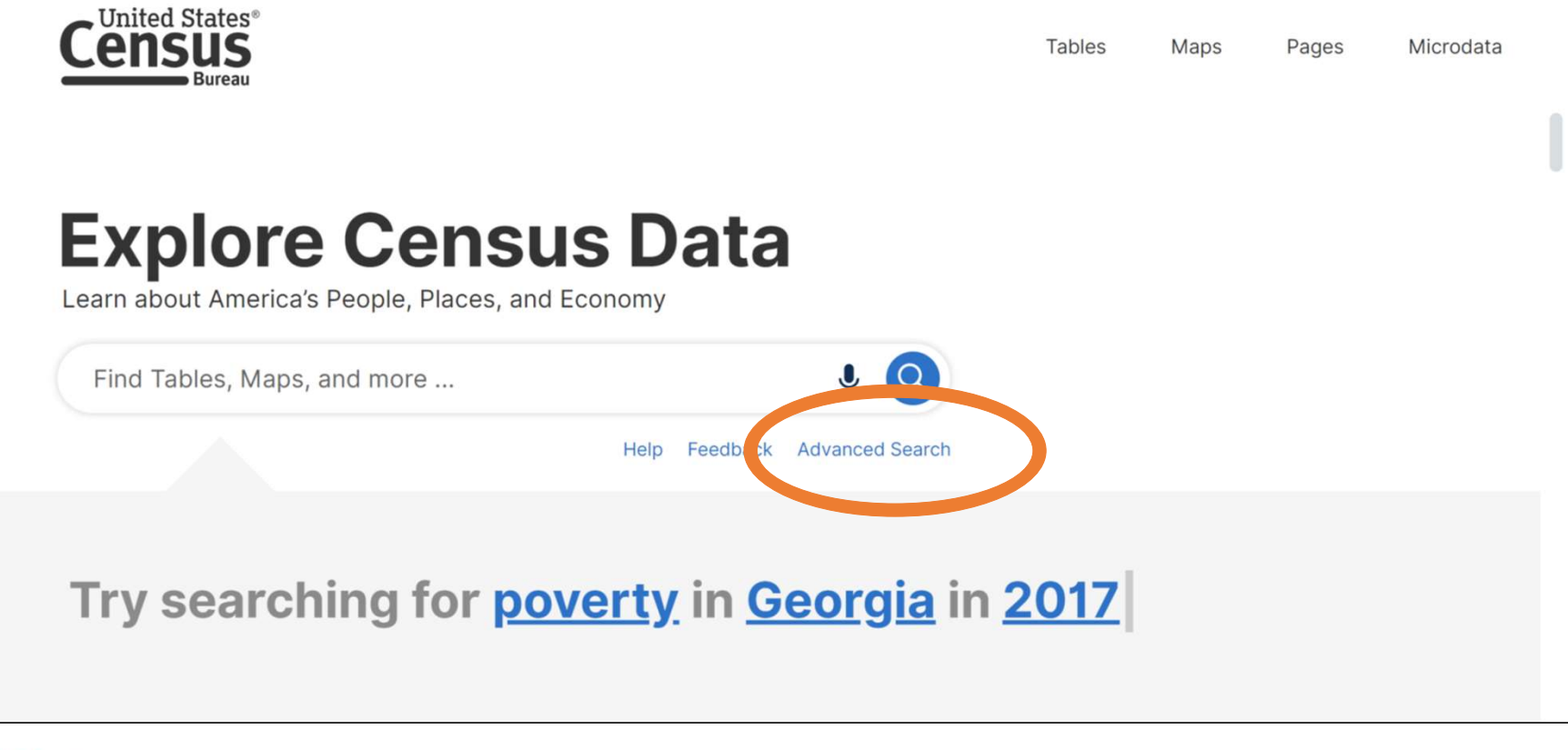

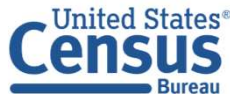

- Click **Geography** in the left filter panel
- Select County

| Advanced Search         | Select Geography                   |                                              | 1       |
|-------------------------|------------------------------------|----------------------------------------------|---------|
| Q Table ID (e.g., DP05) | Geographic Entities Summary Levels |                                              |         |
| 0 Filters               | Q Search Geography                 |                                              |         |
| or inters ()            | Most Commonly Used Geo             | graphies                                     |         |
| C Search for filter     | Nation                             | State                                        | 0       |
| 28 Codes >              |                                    |                                              |         |
| Ø Geography >           | County                             | Place                                        | $\odot$ |
| Surveys >               |                                    |                                              |         |
| 鋼 Topics >              | ZIP Code Tabulation Area           | O Metropolitan/Micropolitan Statistical Area | $\odot$ |
| Years >                 |                                    |                                              |         |
|                         | Census Tract                       | Block                                        | $\odot$ |
|                         |                                    |                                              |         |
|                         | Block Group                        | $\odot$                                      |         |

• Select Maryland

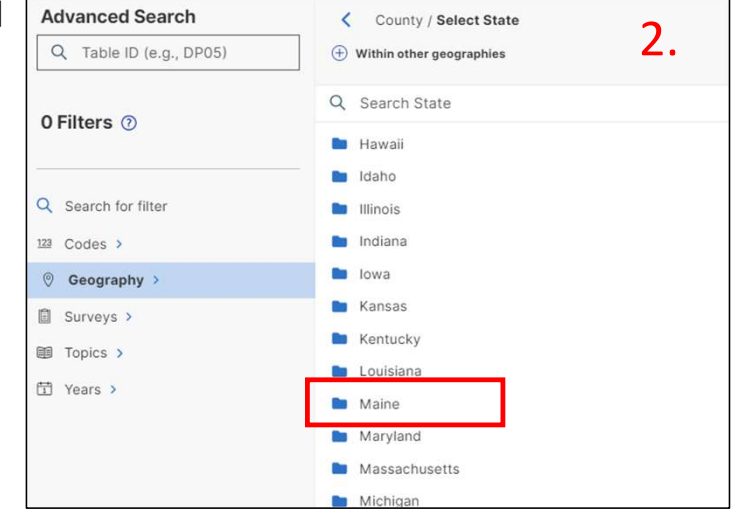

#### Census Bureau

#### • Select Prince George's County

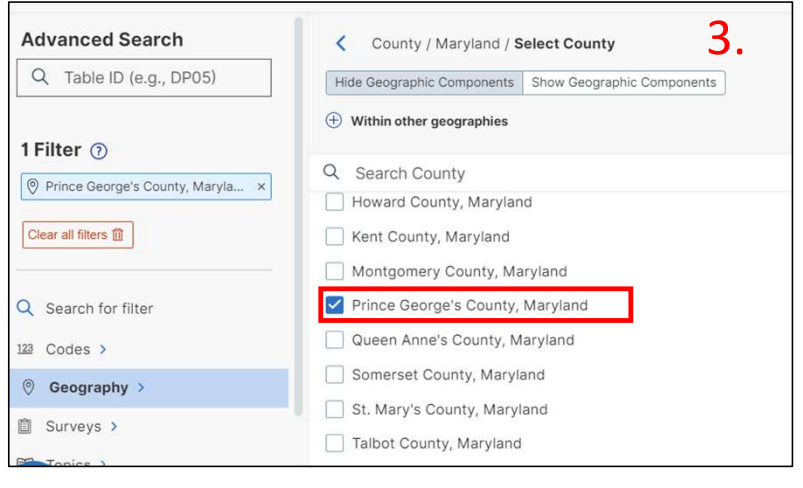

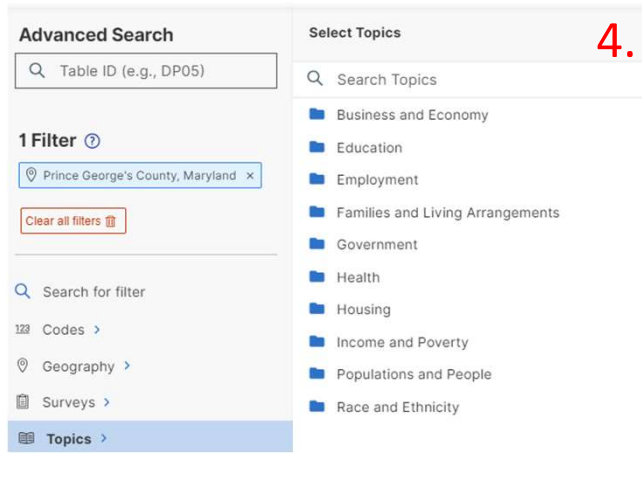

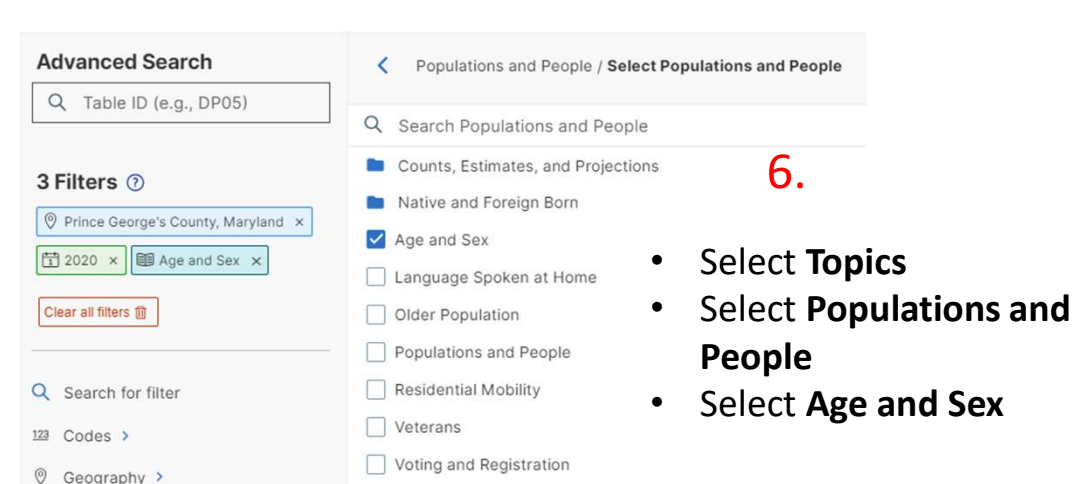

- 📋 Surveys >
- Topics >
- <del>сь</del>., .

- Select **Topics** in the Filter Section
  Select
  - Populations and People

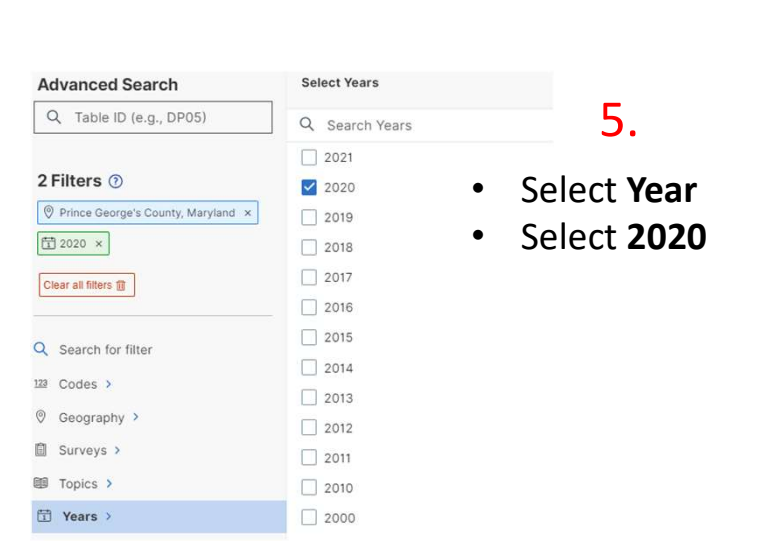

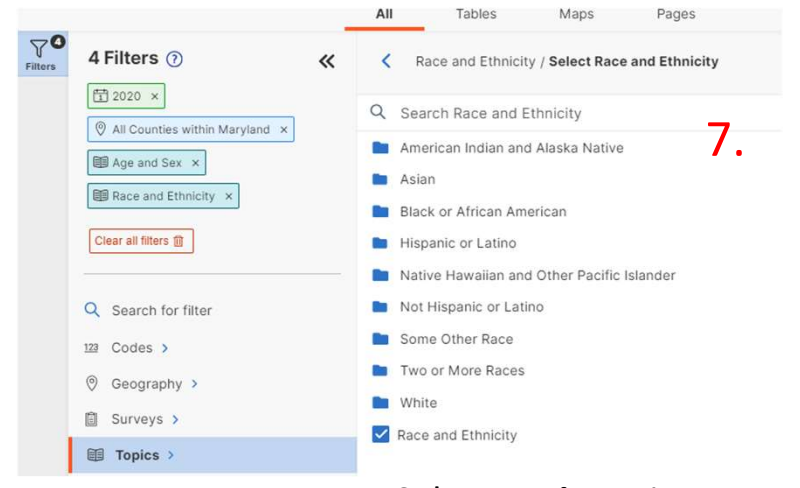

- Select Topic again
- Select Race and Ethnicity
- Select Race and Ethnicity

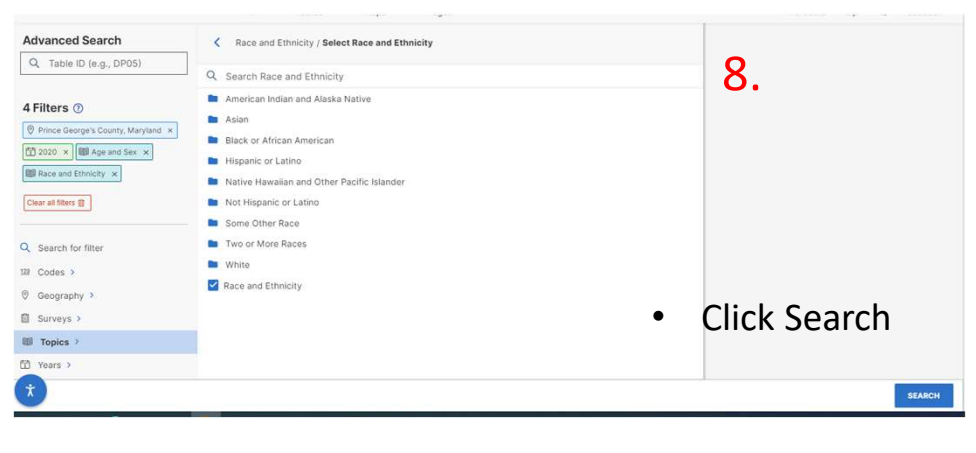

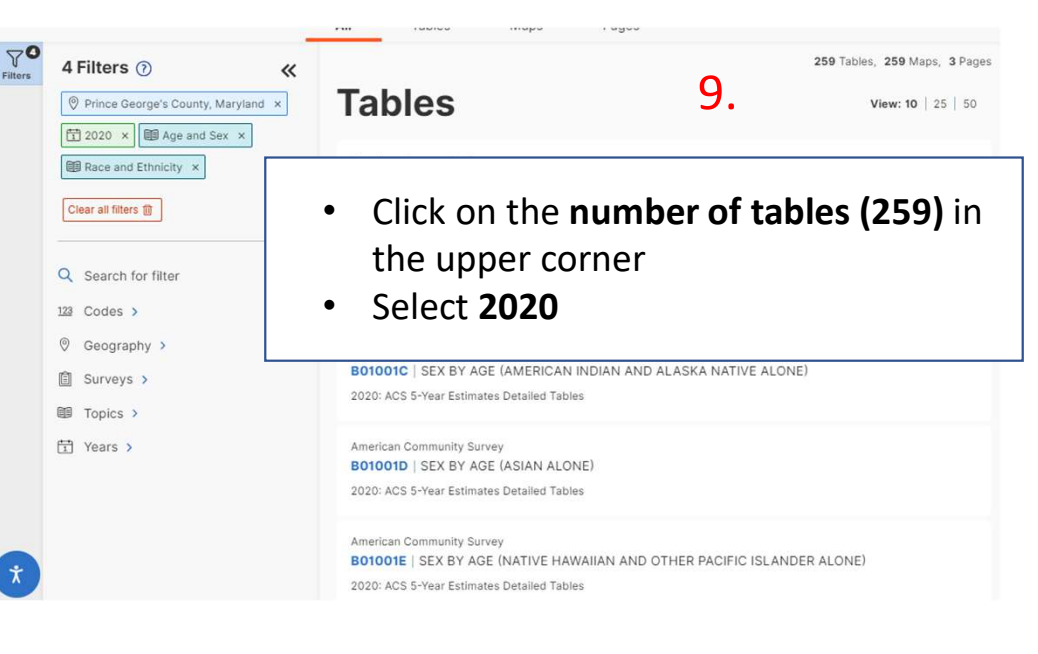

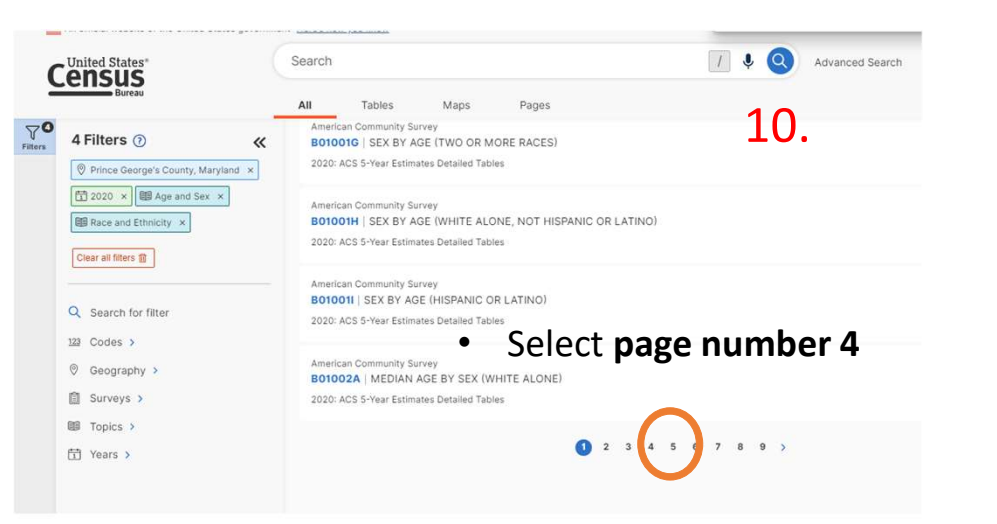

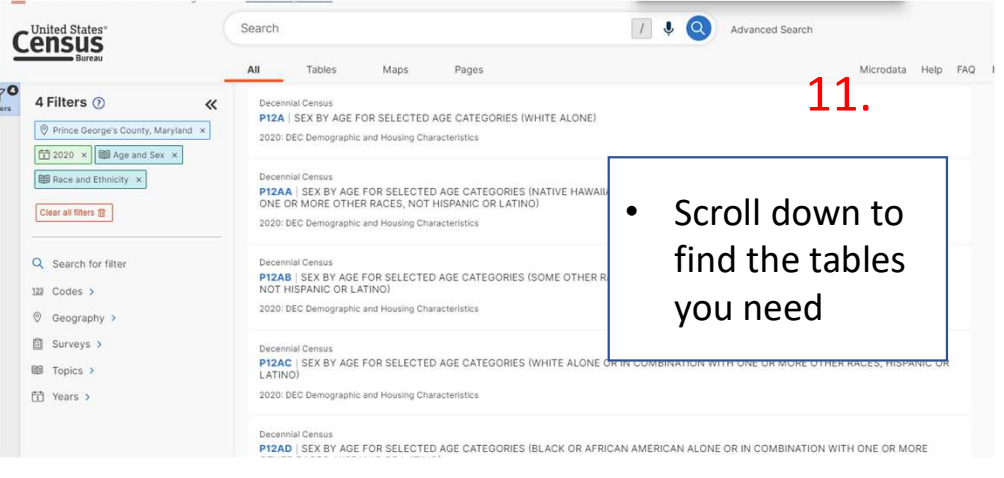

data.census.gov: American Community Survey S1810: Disability Characteristics

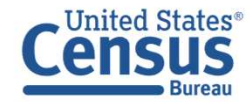

Let's Take a Look at American Community Survey S1810: Disability Characteristics Geography: Prince George's County, Maryland

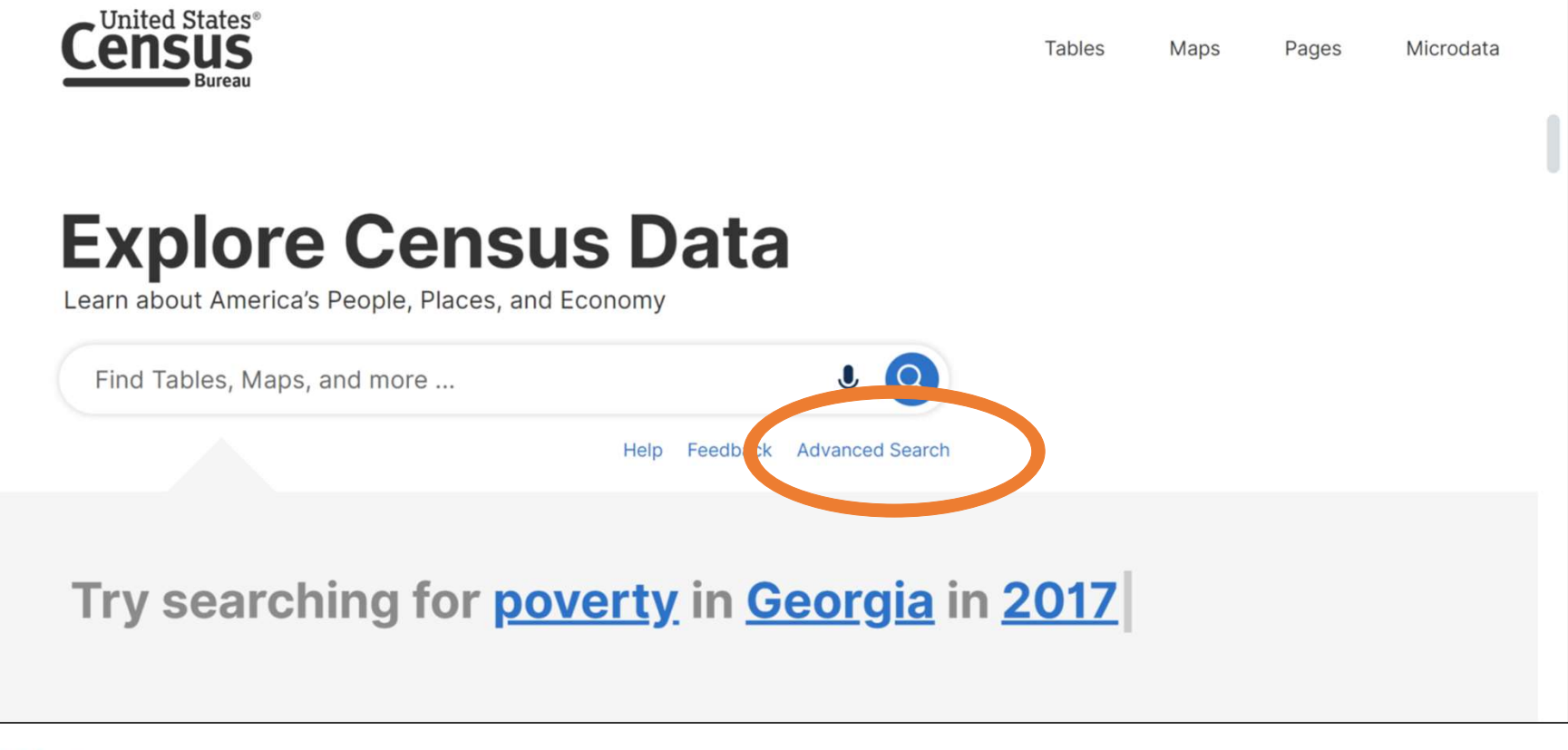

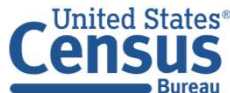

- Click **Geography** in the left filter panel
- Select County

| Advanced Search         | Select Geography                   |                                               | 1       |
|-------------------------|------------------------------------|-----------------------------------------------|---------|
| Q Table ID (e.g., DP05) | Geographic Entitles Summary Levels |                                               |         |
| 0 Filters (1)           | Q Search Geography                 |                                               |         |
| o Tillera 🕤             | Most Commonly Used Geo             | graphies                                      | 1       |
| Q Search for filter     | Nation                             | State                                         | $\odot$ |
| 129 Codes >             |                                    |                                               |         |
| Ø Geography >           | County                             | Place                                         | $\odot$ |
| 🗊 Surveys >             |                                    |                                               |         |
| III Topics >            | ZIP Code Tabulation Area           | () Metropolitan/Micropolitan Statistical Area | $\odot$ |
| Years >                 |                                    |                                               |         |
|                         | Census Tract                       | Block                                         | $\odot$ |
|                         | ř.                                 |                                               |         |
|                         | Block Group                        | $\odot$                                       |         |

#### • Select Maryland

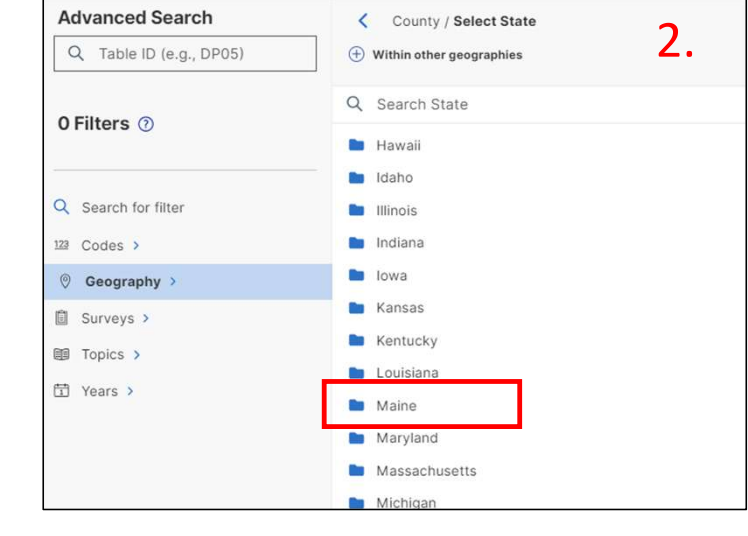

#### Census Bureau

#### • Select Prince George's County

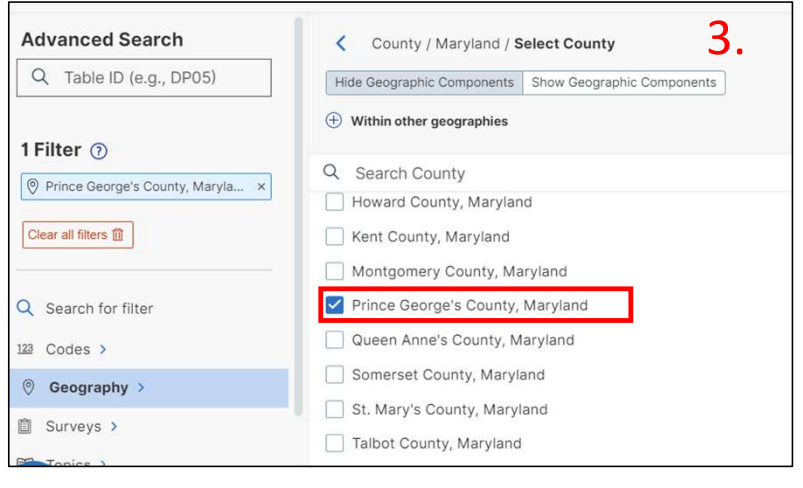

• Enter **DP1** in the Advanced Search Box

 Click Search in lower Right Hand Corner

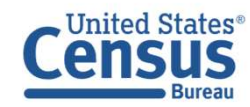

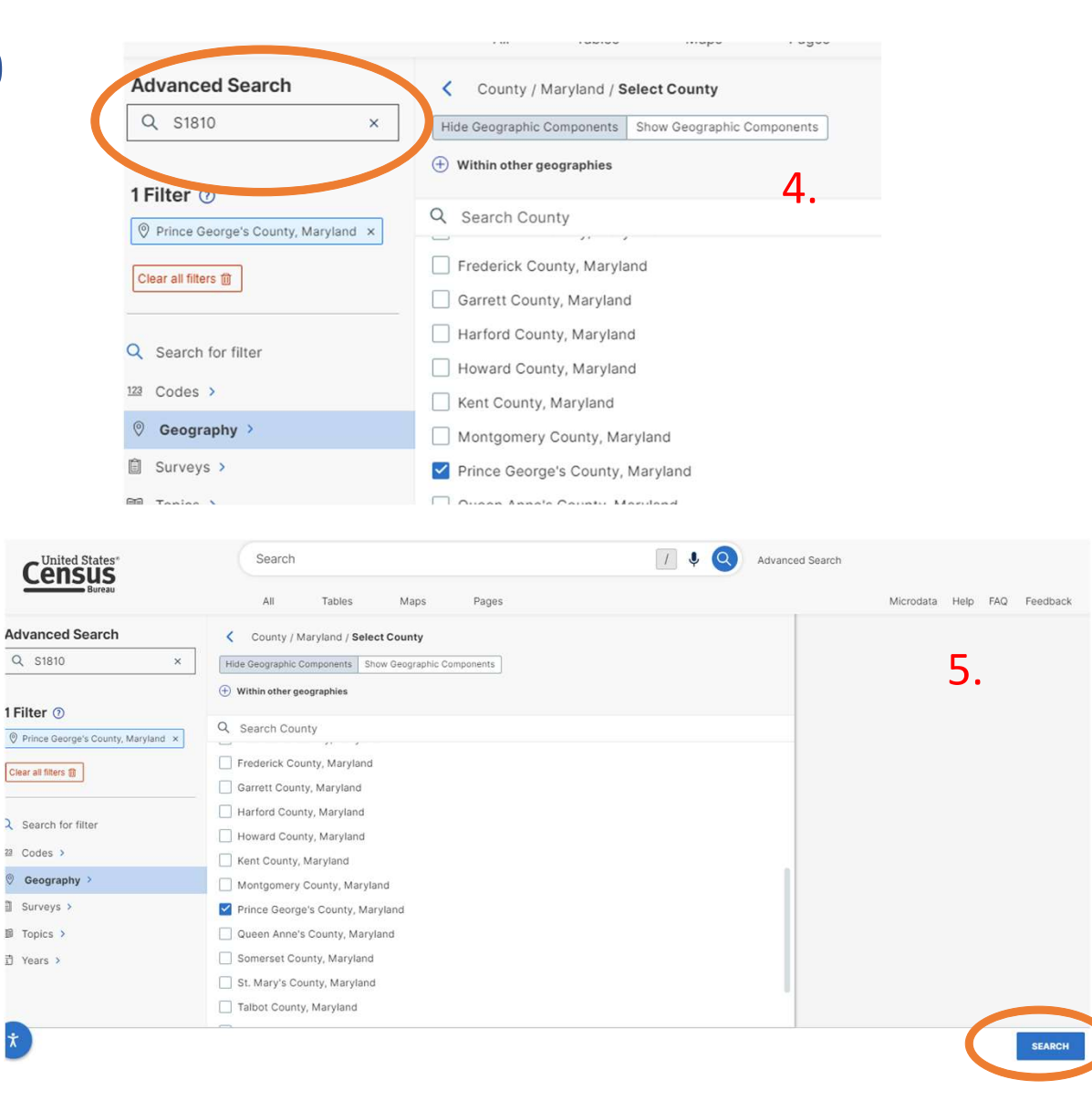

• Click on the **S1810** 

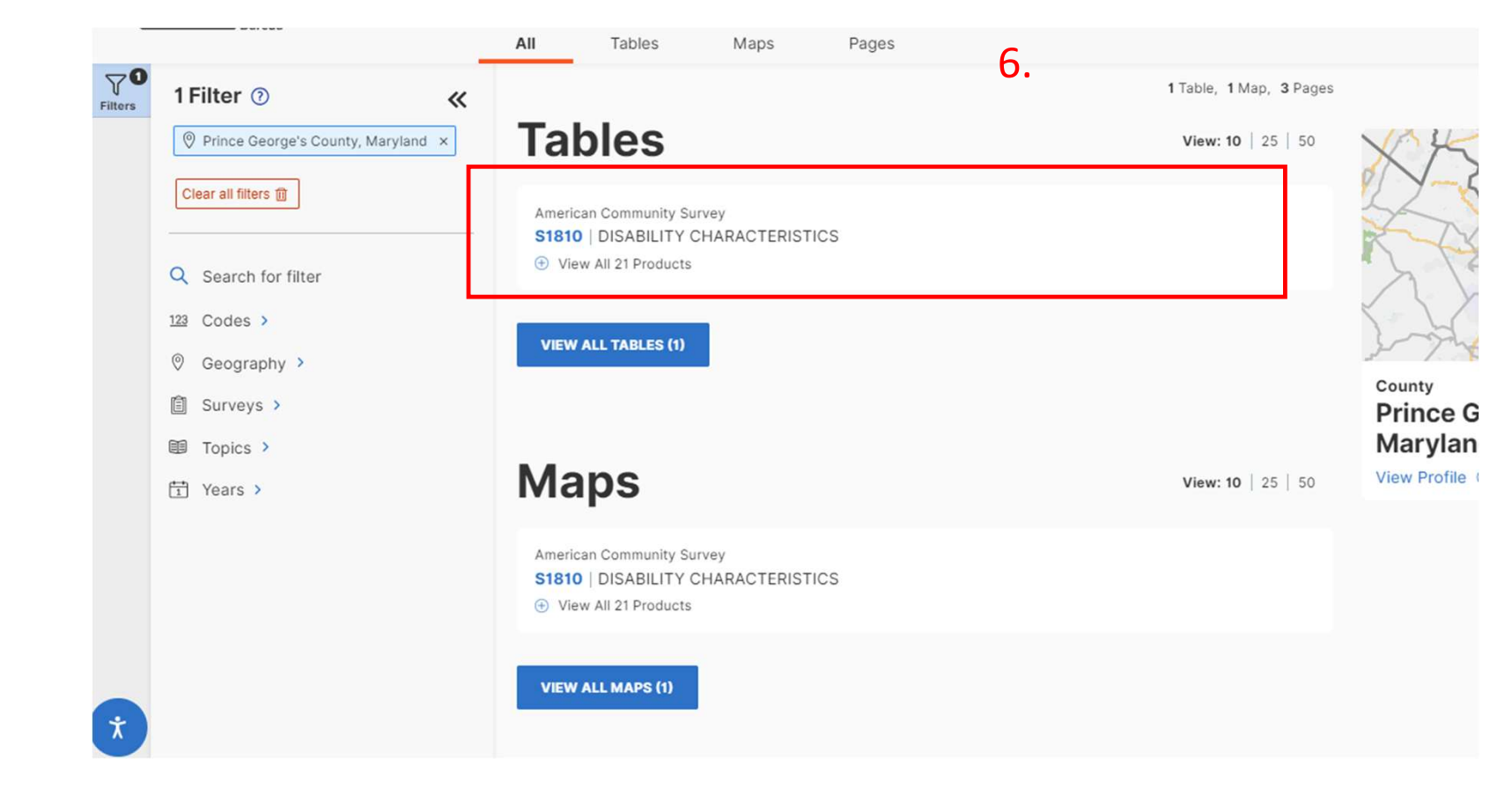

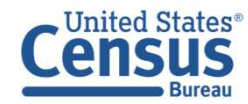

Filtors

 Click the Filters and Results buttons to close the panels and view the table across your full screen

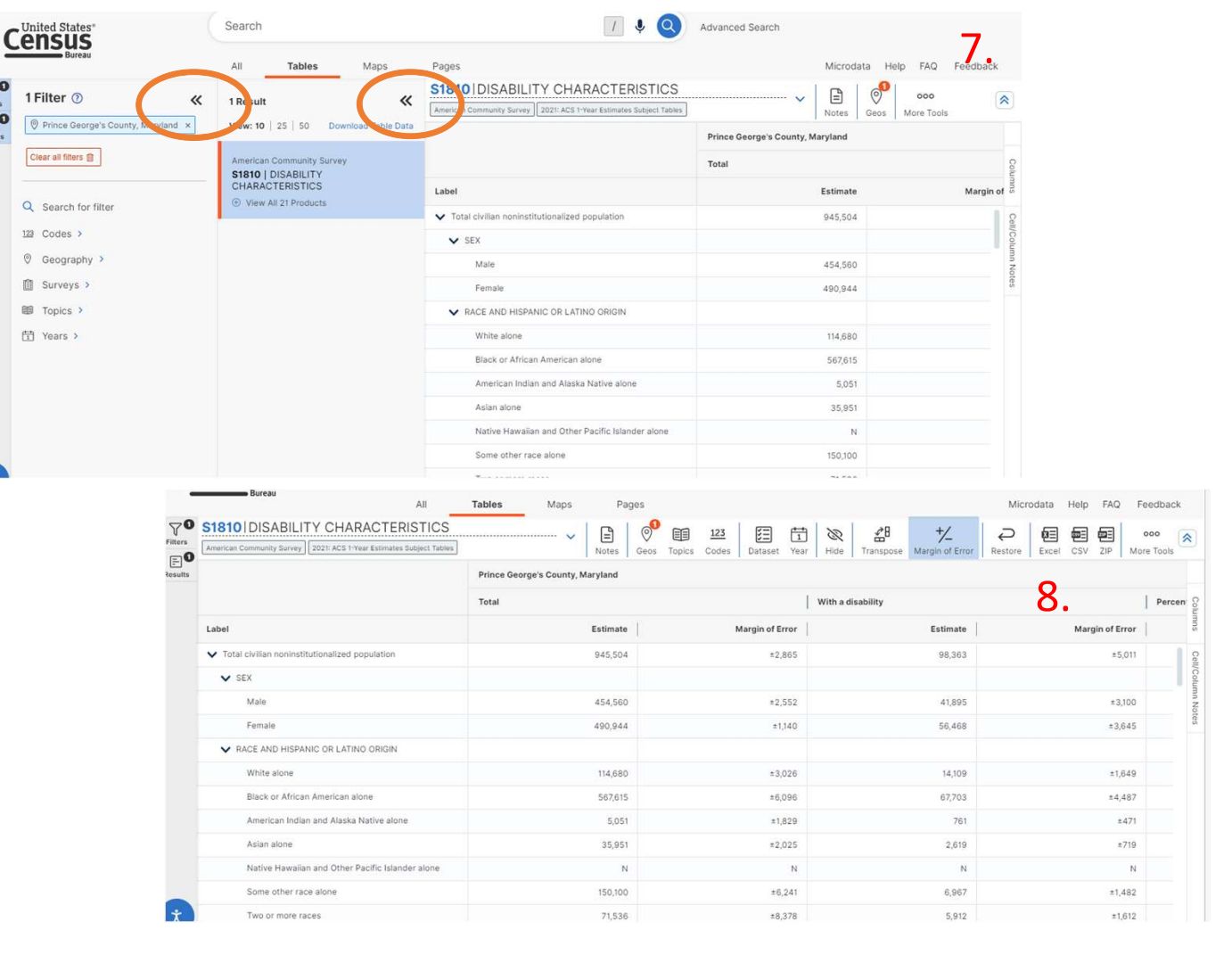

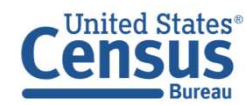